# Hier meine Erfahrungen zu den Einstellungen im Firefox-Browser

## 1. Schritt

- Firefox öffnen
- Auf die drei Striche oben rechts klicken.
- In der Liste, ca. mittig, EINSTELLUNGEN auswählen.
- 2. Schritt Einstellungen vornehmen

Grundsätzlich: Bei einer neuen Firefox-Version, können auch die Optionen zur Einstellung verändert sein. Die Grundprinzipien der Einstellung bleiben und müssen dann eben entsprechend der vorhandenen Version getätigt werden.

## ALLGEMEIN

Tabs:

- Kein Haken setzen bei "vorige Sitzung wieder herstellen". (merkt sich wo man war)

- Haken setzen bei "beim beenden des Browsers warnen".

- Kein Haken setzen bei "Immer **überprüfen** ob Firefox der Standardbrowser ist".

- Haken setzen bei "Links in Tabs anstatt neuem Fenster öffnen", falls dies gewünscht ist. Ist so sinnvoller und überschaubarer. Hat aber keine Sicherheitsrelevanz.

Inhalte mit DRM Kopierschutz wiedergeben:

Würde ich nur ein Häkchen setzen, wenn es wirklich in einer akuten Situation notwendig ist. Ansonsten kann man gut so damit leben, dass kein Häkchen gesetzt ist. Wichtig in dem Zusammenhang ist, dass das Plugin *Widevine Content Decryption Module* auf keinen Fall unter den Plugins (Firefox – drei Striche oben rechts – Add-ons - Plugins) gespeichert ist, denn es kommt von google, mit entsprechenden Konsequenzen.

## Surfen:

Bei "Erweiterungen während des Surfens empfehlen" und "Funktionen während des Surfens empfehlen" kein Häkchen setzen.

Alle anderen Einstellungen auf dieser Seite nach belieben.

Verbindunsgeinstellungen:

Wer einen funktionierenden Porxyserver hat, der die eigene IP-Adresse (also quasi Straße und Hausnummer) anonym macht, der kann diesen hier eintragen.

- Auf manuelle Proxy-Konfiguration klicken und dann die entsprechenden Daten eingeben.

Gute stabile Proxy oder VPN kosten in der Regel Geld das, wenn man es zur Verfügung hat, gut investiert ist. <u>https://www.chip.de/artikel/VPN-Test-Die-besten-Anbieter-im-Vergleich\_182800063.html</u> - <u>https://vpnwelt.com/beste-proxy-server/</u>

### STARTSEITE

Bei -Startseite und neuen Fenster- gibt man in das offene Feld entweder <u>https://metager.de/</u> <u>https://duckduckgo.com/</u> <u>https://search.brave.com/</u> oder ähnliches ein.

Bei -Inhalte des Firefox Startbildschirmes- kreuzt man nur -Internetsuche- an.

### SUCHE

Ganz unten unter -Einklicksuchmaschine-, alle Einträge (bis auf duckduckgo, brave, metager etc.) einzeln anklicken und dann -entfernen-.

Sollte die gewünschte Suchmaschine nicht vorhanden sein, dann über die Add-ons hinzufügen (Beispiel: <u>https://addons.mozilla.org/de/firefox/addon/metager-suche/?</u> <u>utm\_source=addons.mozilla.org&utm\_medium=referral&utm\_content=search</u>).

Dann oben unter Standardsuchmaschine die gewünschte Suchmaschine auswählen.

### DATENSCHUTZ UND SICHERHEIT

Bei der ersten Auswahl "streng" ankreuzen. -WICHTIG!

Bei -Do not track- - "Nur wenn Firfox bekannte Elemente……" ankreuzen.

Zugangsdaten und Passwörter:

Kein Häkchen bei "Fragen ob Zugangsdaten und Passwörter gespeichert werden sollen". - WICHTIG (Wer zu faul ist sein Passwort einzugeben, dem ist nicht zu helfen.).

Häkchen nur bei "Alarme für Passwörter deren Seiten von Datenleck betroffen sind".

Chronik:

Chronik niemals anlegen ! - WICHTIG!

Adressleiste: Nichts

Berechtigungen: Keine

Bei "PopUp-Fenster blockieren" und "Warnen wenn Webseiten Adons Installieren" Häkchen setzen. -Wichtig!

Bei Datenerhebung durch Firefox, keine Häkchen setzen: Wichtig.

Bei Sicherheit: Alle Häkchen setzen. Wichtig.

Das waren im groben die wichtigen Einstellungen.

Jetzt müssen noch wichtige Add-ons zur Sicherheit installiert werden. Ich empfehle folgende:

<u>https://addons.mozilla.org/de/firefox/addon/adblock-plus/</u> - Muss eingestellt werden und blockiert dann alle lästige Werbung auf allen Seiten die man besucht.

<u>https://addons.mozilla.org/de/firefox/addon/https-everywhere/</u> Dient der Sicherheit durch Verschlüsselung.

<u>https://addons.mozilla.org/de/firefox/addon/user-agent-switcher-revived/</u> Muss eingestellt werden und simuliert ein anderes Betriebssystem. - Hier auf Windoof einstellen, damit man im Netz nicht auffällt.

Und mit das wichtigste: <u>https://addons.mozilla.org/de/firefox/addon/noscript/</u> Muss für jede Internetseite die man besucht eingestellt werden. Hierbei werden einem die ganze Seiten und Skripte die heimlich im Hintergrund laufen angezeigt und man wählt dann nur die aus, die man für die Funktion der Seite wirklich braucht. Man kann die Skripte nur kurz genehmigen (temporär vertrauen) oder dauerhaft freischalten. Wenn einem der Aufwand mal kurz zu viel ist, kann man NoScript auch einfach mal kurz abschalten. - Dieses Add-on bedeutet Arbeit und sich damit auseinander zu setzen, aber das ist es wert. Wir müssen aus dieser Faulheit herauskommen, denn das ist die Falle in der sie uns vernichten.

<u>https://addons.mozilla.org/de/firefox/addon/ublock-origin/</u> Blockiert Werbung auf youtube, so kann man Videos ohne Unterbrechung anschauen.

Soweit meine Erfahrungen.